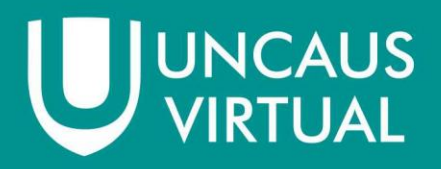

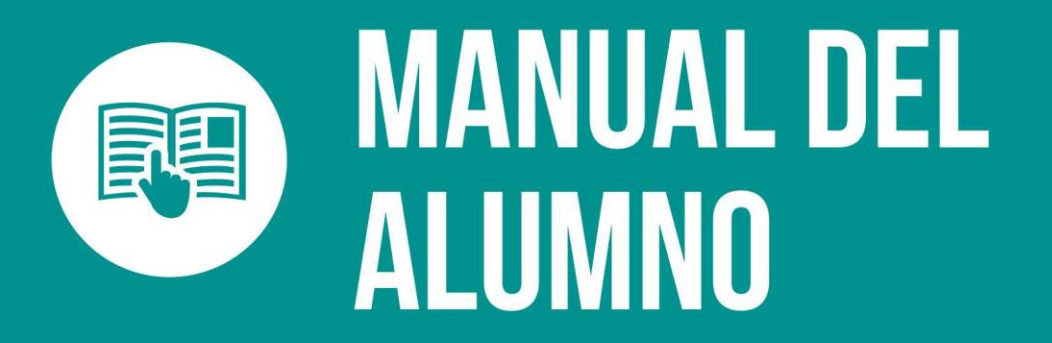

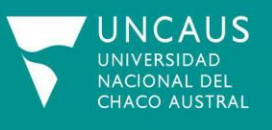

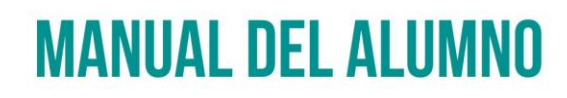

El primer paso a realizar para comenzar una carrera virtual es registrarse, para eso debe ingresar al siguiente enlace <u>sga.uncaus.edu.ar</u> donde encontraremos una pantalla similar a la siguiente imagen:

|       | Iniciar Sesión      |
|-------|---------------------|
| DNI   |                     |
| ≡     | Ingresar DNI        |
| Contr | aseña               |
| 6     | Ingresar contraseña |
|       |                     |
|       | Acceder             |
|       |                     |

Nos dirigimos a la opción Registrarse, como se indica en la siguiente imagen.

| -                 |        |         |  |
|-------------------|--------|---------|--|
|                   |        | Acceder |  |
| <u>.</u>          | 1      |         |  |
| 2+ Registrarse    |        |         |  |
| Q. Actualizar con | racoña |         |  |

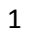

![](_page_2_Picture_0.jpeg)

### Al hacer clic aparecerá el siguiente formulario, que debe rellenar:

|                          | Ya se encuentra registrado? |  |
|--------------------------|-----------------------------|--|
|                          | Registrarse                 |  |
| mail                     |                             |  |
| Email                    |                             |  |
| ontraseña                |                             |  |
| Contraseña               |                             |  |
| Confirmar contraseña     |                             |  |
| atos Personales          |                             |  |
| Apellidos                |                             |  |
| Nombres                  |                             |  |
| lacionalidad             |                             |  |
| Nacionalidad             |                             |  |
| ais emisor del documento |                             |  |
| Selecionar pais          |                             |  |
| ïpo de Documento         |                             |  |
| Tipo de documento        |                             |  |
| Ingresar documento       |                             |  |
|                          |                             |  |

Tenga en cuenta lo siguiente:

- Ingrese un email valido, que usted utilice, ya que lo usara frecuentemente en el transcurso de la carrera.
- Recuerde su contraseña, usará la misma para el ingreso a la página.
- Coloque correctamente su DNI (sin puntos), como también su nombre y apellido.

![](_page_2_Picture_11.jpeg)

Una vez completado todos los campos de la sección de clic en el botón "**Registrarse**", si sus datos están todos correctos, recibirá este mensaje por parte del sistema:

| ✓ Noticia!                                                           |  |
|----------------------------------------------------------------------|--|
| Se ha enviado un Email de confirmación. Revise su correo electróico. |  |
|                                                                      |  |

Ahora debe ingresar a su correo electrónico (el cual coloco en el formulario anterior), tendría que tener un mensaje nuestro similar a este:

| Cont | Confirmación de Correo Electrónico 📄 Recibidos x                                                                                                    |   | Þ 🖾 |  |
|------|----------------------------------------------------------------------------------------------------|---|-----|--|
| -    | Uncaus Virtual <sistemas@uncaus.edu.ar> 14:11 (hace 36 minutos) ☆</sistemas@uncaus.edu.ar>                                                                        | * | •   |  |
|      | Para confirmar su Email haga clic en el siguiente enlace: <u>http://sga.uncausvirtual.com/index.php/auth/confirmar/10453/</u><br>72/623c9654/fe286701aq9c0a3dea7a |   |     |  |
|      | <u>124623636416286701adacua3dea7a</u>                                                                                                    |   |     |  |
| +    | Haz clic aquí si quieres <u>Responder</u> o <u>Reenviar</u> el mensaje                                                                                            |   |     |  |
|      |                                                                                                    |   |     |  |
|      |                                                                                                    |   |     |  |

Al dar clic en el enlace, se mostrará el siguiente mensaje informándole la confirmación de su correo:

| ✓ Su Email ha sido confirmado con exito! |
|------------------------------------------|
| Ahora ingrese al sistema.                |
| Ingresar                                 |
|                                          |

Ahora podrá ingresar son su DNI y CONTRASEÑA a sga.uncaus.edu.ar

![](_page_3_Picture_8.jpeg)

![](_page_3_Picture_9.jpeg)

![](_page_4_Picture_0.jpeg)

Si ingresa satisfactoriamente la página le mostrará la siguiente pantalla:

| <b>UNCAus</b> VIRTUAL       |                                                                                                    | ① Diaz, Burno | 08     |
|-----------------------------|----------------------------------------------------------------------------------------------------|---------------|--------|
| Diaz, Burno<br>Preinscripto | <b>i</b> Alerta!<br>Para seguir utilizando el sistema debera completar correctamente sus <u>datos personales</u> . |               | 0      |
| Datos Personales            |                                                                                                    |               |        |
| 🕑 Salir                     | Avisos Importantes                                                                                                 |               |        |
|                             | Copyright © 2016 Departamento de Sistemas.                                                                         | Version 201   | 16.1.1 |

Lo primero que debe hacer ahora es completar los datos personales, haciendo clic en el menú "Datos Personales":

|                                                    |                                    |                                                       | 👤 Diaz, Burno 🗳             |
|----------------------------------------------------|------------------------------------|-------------------------------------------------------|-----------------------------|
| i Alertal<br>Para seguir utilizando el sistema del | sera completar correctamente sus d | atos personales-                                      | x                           |
| Datos Personales                                   |                                    |                                                       | 🐐 Inicio 🗠 Datos perosnales |
| Burno, Diaz                                        |                                    | Datos Nacimientos                                     |                             |
| Email:                                             | @gmail.com                         | Provincia<br>Pais sin provincias.                     |                             |
| Fecha Nacimiento:                                  | 30-110001                          | Departamento<br>Provincia sin departamentos.          |                             |
| Sexo:                                              | Masculino                          | Localidad<br>Denastamento sin localidades             |                             |
| Nacionalidad:                                      | Argentino                          | Departamento sin rocandades.                          |                             |
| Tipo de Documento: Do                              | cumento Nacional de Identidad      | Datos Actuales                                        |                             |
| Nro. de Documento:                                 | 87878787                           | Dutos Actuales                                        |                             |
| CUIL:                                              |                                    | ♀ Localidad actual<br>Pais<br>Sin pais.               |                             |
| Editar                                             |                                    | <b>Provincia</b><br>Pais sin provincias.              |                             |
| Para seguir utilizando el sistema debera completar | correctamente sus datos.           | Departamento<br>Provincia sin departamentos.          |                             |
|                                                    |                                    | Localidad<br>Departamento sin localidades.            |                             |
|                                                    |                                    | Dirección<br>Sin direccion.                           |                             |
|                                                    |                                    | Datos Nivel Secundario / Polimodal                    |                             |
|                                                    |                                    | Educación<br>Año de Egreso<br>Sin Año                 |                             |
|                                                    |                                    | Colegio Secundario<br>Sin Colegio Secundario          |                             |
|                                                    |                                    | Titulo Secundario<br>CIENCIAS NATURALES, SALUD HUMANA |                             |

![](_page_4_Picture_10.jpeg)

![](_page_5_Picture_0.jpeg)

Lo siguiente es hacer clic en el botón "**Editar**", entonces el sistema le permitirá la edición de sus datos personales:

| Datos Personales                   | Datos Nacimientos                                                                                                    |
|------------------------------------|----------------------------------------------------------------------------------------------------|
| Email                              | Fecha de Nacimiento                                                                                                    |
| mma.joker.2@gmail.com              | 1990-01-01                                                                                                    |
| Apellido/s                         |                                                                                                    |
| 07 Dist                            | Seleccione Pais                                                                                                    |
| Nombre/s                           |                                                                                                    |
| C8 Burno                           |                                                                                                    |
| Nacionalidad                       | Datos de Domicílio Actual                                                                                                    |
| Margentino Argentino               | Q Localidad de residencia                                                                                                    |
| Pais emisor del documento          | Pais                                                                                                    |
| Q Argentina                        | Seleccione Pais                                                                                                    |
| CUIL                               | Dirección                                                                                                    |
| CUIL sin guiones (-) ni puntos (.) | Ingress direction actual                                                                                                    |
| Numero de Teléfono                 |                                                                                                    |
| L Ingrece su numero de telefono    | Nivel Secundario / Polimodal                                                                                                    |
|                                    |                                                                                                    |
|                                    | ATENCIÓNI: Examen mayor de 25 años que no finalizaron el secundario                                                                                                    |
|                                    | •                                                                                                    |
|                                    | warca esta opsion o nas aproxisido el examen para mayores de 23 años que no nen innalizado a secundario. Naciendo cuck en esta<br>opción, no es necesario que sigas completando los siguientes campos. (Año de Egreso, Buscar Colegio, Título Secundario) |
|                                    | lin de l'entre                                                                                                    |
|                                    | Allo de Chielo                                                                                                    |
|                                    | Districte eño de Egreto                                                                                                    |
|                                    | ingress año de Egreso                                                                                                    |
|                                    | Ingrese allo de Egreso  Colegio Secundario      Seleccione Colegio Secundario                                                                                                    |
|                                    | Ingrese Allo de Egreso  Celegio Secundario  Tatulo Secundario  Tatulo Secundario  Tatulo Secundario                                                                                                    |

Tenga en cuenta lo siguiente:

- Antes de confirmar sus datos, verifique que TODOS estén correctos.
- La opción de EXAMEN DE 25 AÑOS, corresponde a las personas que no terminaron el Secundario y deben realizar dicho examen.

![](_page_5_Picture_6.jpeg)

Si usted cuenta con el titulo secundario entonces NO DEBE tildar esta opción.

Al finalizar la carga de datos debe confirmar los mismos. Tenga en cuenta comprobar si todo esta correcto, ya que luego no podrá editarlos de nuevo.

| i Nota:                                                                                              |                        |
|----------------------------------------------------------------------------------------------------|------------------------|
| Una vez que los datos sean enviados no se los podrá editar, por favor, verifique que sean correctos. | Cancelar Guardar Datos |

![](_page_5_Picture_10.jpeg)

![](_page_6_Picture_0.jpeg)

Al confirmar sus datos, podrá ver que su plataforma se actualizara, mostrándole nuevas opciones:

| UNCAusVIRTUAL       | = ()                                       | Diaz, Burno | 90    |
|---------------------|--------------------------------------------|-------------|-------|
| Diaz, Burno         |                                            |             |       |
| # Inicio            | Avisos Importantes                         |             |       |
| 着 Datos Personales  |                                            |             |       |
| 눧 Documentación 🛛 < |                                            |             |       |
| Preinscripciones    |                                            |             |       |
| E Cuotas            |                                            |             |       |
| ≓ Consultas <       |                                            |             |       |
| 😃 Salir             |                                            |             |       |
|                     |                                            |             |       |
|                     |                                            |             |       |
|                     |                                            |             |       |
|                     |                                            |             |       |
|                     |                                            |             |       |
|                     |                                            |             |       |
|                     | Copyright © 2016 Departamento de Sistemas. | Version 201 | 6.1.1 |

Para continuar con su inscripción, debe ir al menú "Preinscripciones".

| UNCAusVIRTUAL      |                                            | Diaz, Burno    | ×.  |
|--------------------|--------------------------------------------|----------------|-----|
| Diez, Burno        | Princerónción                              |                |     |
| a Inicio           | r remscripcion                             |                |     |
| 🋔 Datos Personales | ABOGACIA                                   |                |     |
| Documentación <    | Isorbine                                   |                |     |
| Preinscripciones   |                                            |                |     |
| E Cuotes           | Mis Preinscripciones                       |                |     |
| 🛱 Consultas 🤇 🤇    |                                            |                |     |
| O Salir            |                                            |                |     |
|                    |                                            |                |     |
|                    |                                            |                |     |
|                    |                                            |                |     |
|                    |                                            |                |     |
|                    |                                            |                |     |
|                    |                                            |                |     |
|                    |                                            |                |     |
|                    |                                            |                |     |
|                    |                                            |                |     |
|                    |                                            |                |     |
|                    |                                            |                |     |
|                    |                                            |                |     |
|                    | Copyright © 2015 Departamento de Sistemas. | Version 2016.1 | 1.1 |

En la opción "**Carrera a inscribirse**", podrá elegir la carrera a la cual desea inscribirse, piense bien que carrera se inscribirá. Puede hacerlo solamente hasta en 2 carreras. Luego de seleccionarla, haga clic en "**Inscribirse**".

![](_page_6_Picture_8.jpeg)

![](_page_7_Picture_0.jpeg)

Podrá visualizar su preinscripción y el estado de la misma en este menú. Al realizar una preinscripción debe esperar que se haga la verificación, la misma puede tardar desde **1 hora a 24 horas hábiles**.

| UNCAusVIRTUAL               | =                                                   | ① Diaz, Burno 0 |                                                                                                    |
|-----------------------------|-----------------------------------------------------|-----------------|----------------------------------------------------------------------------------------------------|
| Diaz, Burno<br>Preinscripto | Preinscripción                                      |                 | Contraction of the local distribution of the local distribution of the |
| 🖶 Inicio                    | Carrera a inscribirse                               |                 |                                                                                                    |
| 🛔 Datos Personales          |                                                     | ٠               |                                                                                                    |
| 🖨 Documentación 🛛 <         | Inscribirme                                         |                 |                                                                                                    |
| Preinscripciones            | Éxitos;                                             |                 |                                                                                                    |
| E Cuotas                    | La preinscripción se realizó de manera correcta.    |                 |                                                                                                    |
| ≓ Consultas <               |                                                     |                 |                                                                                                    |
| 🙆 Salir                     |                                                     |                 |                                                                                                    |
|                             | Mis Preinscripciones                                |                 |                                                                                                    |
|                             | Carrera: ABOGACIA                                   |                 |                                                                                                    |
|                             | ID Carrera:24                                       |                 |                                                                                                    |
|                             | Fecha Preinscripcion: 15/09/2015 03:07hs            |                 |                                                                                                    |
|                             | Preinscripcion nº: 7575                             |                 |                                                                                                    |
|                             | Estado del pagot <b>Presidente de Vertificación</b> |                 |                                                                                                    |
|                             |                                                     |                 |                                                                                                    |
|                             |                                                     |                 |                                                                                                    |
|                             |                                                     |                 |                                                                                                    |
|                             |                                                     |                 |                                                                                                    |
|                             |                                                     |                 |                                                                                                    |
|                             | Copyright © 2016 Departamento de Sistemas.          | Version 2016.1. | L.                                                                                                    |

Si usted se inscribió a una carrera arancelada, luego de la verificación le aparecerá un botón para generar el pago de la carrera.

| UNCAusVIRTUAL               |                                                   | ① Diaz, Burno | ¢; |
|-----------------------------|---------------------------------------------------|---------------|----|
| Diaz, Burno<br>Preinscripto | Preinscripción                                    |               | -  |
| ff Inicio                   | Carrera a inscribirse                             |               |    |
| 🌡 Datos Personales          |                                                   | ,             |    |
| 🖢 Documentación 🛛 <         | Inscribirme                                       |               |    |
| Preinscripciones            |                                                   |               | _  |
| 🖶 Cuotas                    | Mis Preinscripciones                              |               |    |
| ≓ Consultas <               | Carrena: ABOGACIA                                 |               |    |
| O Salir                     | ID Carrera: 24                                    |               |    |
|                             | Fecha Preinscripcion: 15/09/2016 03:07hs          |               |    |
|                             | Preinscripcion nº: 7575                           |               |    |
|                             | Estado del pagoli transformi presi di transmunimi |               |    |
|                             | Page                                              |               |    |
|                             |                                                   |               |    |
|                             |                                                   |               |    |
|                             |                                                   |               |    |
|                             |                                                   |               |    |
|                             |                                                   |               |    |
|                             |                                                   |               |    |
|                             |                                                   |               |    |
|                             |                                                   |               |    |
|                             | Copyright © 2016 Departamento de Sistemas.        | Version 2016  | 11 |

Las formas de pagos, se detallaran más adelante así como también, las instrucciones para realizar el mismo.

![](_page_7_Picture_7.jpeg)

![](_page_7_Picture_8.jpeg)

![](_page_8_Picture_0.jpeg)

Normalmente la acreditación del pago y la verificación en el sistema tardan hasta **24hs hábiles**. Al acreditarse el pago en su menú preinscripción podrá observar que se actualizo el estado de su preinscripción:

| UNCAusVIRTUAL               |                                                                     | 🚺 Diaz, Burno 🛛 📽 |
|-----------------------------|---------------------------------------------------------------------|-------------------|
| Diaz, Burno<br>Preinscripto | Preinscripción                                                      |                   |
| 🖨 Inicio                    | Carrera a inscribirse                                               |                   |
| 🛔 Datos Personales          |                                                                     | *                 |
| 😂 Documentación 🛛 <         | Inscribirme                                                         |                   |
| Preinscripciones            |                                                                     |                   |
| 🖨 Cuotas                    | Mis Preinscripciones                                                |                   |
| ≓ Consultas <               | Carrerat ABOGACIA                                                   |                   |
| 🙆 Salir                     | ID Carrera: 24                                                      |                   |
|                             | Fecha Preinscripcion: 15/09/2015 03:07hs                            |                   |
|                             | Preinscripcion nº: 1575                                             |                   |
|                             | Estado del pagosi Avrolucio un tincimentación Princiente de tatengo |                   |
|                             | Descargar Formulario de Preinscripción 🛓                            |                   |
|                             |                                                                     |                   |
|                             |                                                                     |                   |
|                             |                                                                     |                   |
|                             |                                                                     |                   |
|                             |                                                                     |                   |
|                             |                                                                     |                   |
|                             |                                                                     |                   |
|                             | Copyright © 2016 Departamento de Sistemas.                          | Version 2016.1.1  |

Ahora, debe realizar la descarga de su formulario de preinscripción, a través del botón "**Descargar formulario de preinscripción**". Este formulario, debe imprimirlo y colocarlo junto con la demás documentación a presentar en una carpeta colgante (En el menú **DOCUMENTACION > IMPORTANTE**, encontrara un archivo el cual detalla toda la documentación necesaria a presentar). La misma debe entregarse en la universidad o en una sede cercana. Si no puede entregar personalmente la carpeta, puede enviarla por correo postal a la dirección que aparece aquí abajo:

### Oficina UNCAUS VIRTUAL – Universidad Nacional del Chaco Austral

Comandate Fernadez 755 - Pcia. Roque Sáenz Peña Chaco 3700 Argentina

Una vez que su documentación sea verificada, la misma será evaluada y cargada al sistema para la posterior generación de los usuarios del AULA VIRTUAL y SIU que utilizara durante el cursado. Sabrá que su documentación ya fue cargada y completada por que en su sistema aparecerán los menús de SIU GUARANI, AULA VIRTUAL y además en el menú preinscripción su documentación aparecerá como "APROBADO E INSCRIPTO" (Como se visualiza en la imagen a continuación), si su documentación todavía no es aprobada en el sistema y usted ya realizo la entrega de la misma, **AGUARDE CON PACIENCIA**, la misma puede tardar unos días según el número de inscriptos que haya en la carrera.

![](_page_8_Picture_11.jpeg)

![](_page_9_Picture_0.jpeg)

| <b>UNCAus</b> VIRTUAL                                                                                                    |                                                                                                    | 🚺 Diaz, Burno 👒  |
|----------------------------------------------------------------------------------------------------|----------------------------------------------------------------------------------------------------|------------------|
| Diss, Rumo     menorips     inicio     inicio     Datos Personales     Documentación     Constance     Cuotas     Cuotas     Cuotas     Cuotas | Preinscripción Cerrera a insolibire Executione Mis Preinscripciones Cerrera 2006/24                                                                          |                  |
| O Salir                                                                                                    | ID Carrens: 2:4<br>Fecha Preinscripcion: 15/09/2015 03:07hs<br>Preinscripcion: n <sup>1</sup> : 7575<br>Estado del pago: <mark>Agradudo &amp; Marigue</mark> |                  |
|                                                                                                    |                                                                                                    |                  |
|                                                                                                    | Copyright © 2016 Departamento de Sistemas.                                                                                                    | Version 2016.1.1 |

Ahora explicaremos cada menú que conforma el SGA:

• **DOCUMENTACION**: En este menú encontrara toda documentación que le será de ayuda para inscribirse como también para el cursado de la carrera.

![](_page_9_Picture_5.jpeg)

Los submenús que se encuentran son:

 Importantes: Aquí encontrara algunos documentos necesarios para la preinscripción como un listado detallado de que debe entregar con la carpeta de inscripción, además una nota de prorroga si todavía no tiene su titulo secundario, nota de suspensión (temporal o definitiva), y el calendario académico.

También estarán disponibles los planes de estudio de las carrera/as que cursa.

![](_page_9_Picture_10.jpeg)

![](_page_9_Picture_11.jpeg)

![](_page_10_Picture_0.jpeg)

### Nota de suspensión

- Suspensión temporal: Encontrará una nota que le será muy importante si en algún momento desea realizar una baja de forma temporal. La nota se debe rellenar y entregar previamente a dejar el cursado, evitando así que se generen futuras cuotas mensuales. Un requisito fundamental para realizar dicho trámite es tener las cuotas mensuales al día.
- Suspensión Definitiva: Esta nota sirve para darse de baja definitivamente de una carrera por motivos particulares que hayan surgidos en el transcurso de la cursada. Un requisito fundamental para realizar dicho trámite es tener las cuotas mensuales al día.
- Forma de entrega de notas: Tener en cuenta que la nota debe presentarse por mesa de entrada en los horarios de Lunes a Viernes de 8hs a 12hs, debe ser por duplicado además fotocopia del DNI. En caso de no poder acercarse a la institución se deberá enviar lo solicitado por correo postal.

| Documentos important                | es                                                                                                    |                 |
|-------------------------------------|----------------------------------------------------------------------------------------------------|-----------------|
| Archivo                             | Descripcion                                                                                                    | Descargar       |
| Documentación a Presentar           | Documentacion que el aspirante debe presentar para completar la inscripción.                                            | 🛦 Descargar     |
| Nota de Prórroga                    | En caso de tener problemas para presentar fotocopia legalizada del título secundario presentar esta nota nota de prórro | gð. 🔺 Descargar |
| Calendario Académico 2016           |                                                                                                    | 🛓 Descargar     |
| Planes de Estudios                  |                                                                                                    |                 |
| Carrera                             |                                                                                                    |                 |
| Abogacía                            |                                                                                                    | 🛓 Descargar     |
| Contador                            |                                                                                                    | 🛦 Descargar     |
| Prof. en Historia                   |                                                                                                    | 🛓 Descargar     |
| Prof. en Matemáticas                |                                                                                                    | 🛓 Descargar     |
| Lic. en Seguridad Pública y Ciudada | na                                                                                                    | 🛦 Descargar     |
| Sociología                          |                                                                                                    | 🛦 Descargar     |
| Tec. en Gestión Ambiental           |                                                                                                    | 🛓 Descargar     |
| Tec. en Higiene y Seguridad         |                                                                                                    | 🛓 Descargar     |
| Lic. en Administración              |                                                                                                    | 🛦 Descargar     |
| Lic. en Tratamiento y Seguridad Per | itenciaria                                                                                                    | 🛦 Descargar     |
| Tec. en Estudios Teológicos         |                                                                                                    | 🛓 Descargar     |

 Solicitud Certificado de alumno regular: A través de este menú podrá pedir sus certificados de alumno regular, los mismos solo están disponible para los usuarios que se encuentran inscripto en la carrera y cursando. Para obtener uno debe rellenar los datos solicitados. Los mismos tardan hasta 5 días hábiles desde el pedido para su generación y envío.

![](_page_10_Picture_12.jpeg)

![](_page_11_Picture_0.jpeg)

| Solicitud | de Constanc  | ia de Alumno  | Regular |
|-----------|--------------|---------------|---------|
| Soucieura | ac constance | ia ac mannino | regatar |

S

| equieran                   |                                                           |                                                    |                                                    |                                                    |
|----------------------------|-----------------------------------------------------------|----------------------------------------------------|----------------------------------------------------|----------------------------------------------------|
|                            |                                                           |                                                    |                                                    |                                                    |
|                            |                                                           |                                                    |                                                    |                                                    |
|                            |                                                           |                                                    |                                                    |                                                    |
|                            |                                                           |                                                    |                                                    |                                                    |
| icado                      |                                                           |                                                    |                                                    |                                                    |
| te en sede de UNCAus Virtu | al                                                        |                                                    |                                                    |                                                    |
|                            |                                                           |                                                    |                                                    |                                                    |
|                            |                                                           |                                                    |                                                    |                                                    |
|                            |                                                           |                                                    |                                                    |                                                    |
| fi                         | requieran<br><b>iicado</b><br>Ite en sede de UNCAus Virtu | requieran<br>icado<br>te en sede de UNCAus Virtual | requieran<br>icado<br>te en sede de UNCAus Virtual | requieran<br>icado<br>te en sede de UNCAus Virtual |

Solicitud Certificados Examen: De igual manera que el menú anterior, podrá pedir certificados de sus exámenes que rindió, los mismos deben ser pedidos en el día del examen o luego. Los mismos tardan hasta 5 días hábiles desde el pedido para generarse y enviarse. Si solicitó retirarlo personalmente debe mirar en "Mis solicitudes" donde le aparecerá un mensaje que diga: "Listo" y luego dirigirse a la Universidad.

| Constancia de Examen                                                                                 |
|----------------------------------------------------------------------------------------------------|
| Apellido/s                                                                                           |
| 07 Diez                                                                                              |
| Nombre/s                                                                                             |
| EZ Burno                                                                                             |
| DNI                                                                                                  |
|                                                                                                    |
|                                                                                                    |
|                                                                                                    |
|                                                                                                    |
| Materia                                                                                              |
| 2 Ingresar materia                                                                                   |
| Fecha                                                                                                |
| G? dd/mm/sase                                                                                        |
| Dirigido a                                                                                           |
| 2 Autoridades que lo requieran                                                                       |
| Cantidad de copias                                                                                   |
| là 1                                                                                                 |
| Observaciones                                                                                        |
| 2 Observaciones                                                                                      |
| Earma da antraza dal Cartificado                                                                     |
| Define nerroralizzata en rada de UNCAur Virtual                                                      |
| La Roare personalitation of acade an original index.                                                 |
|                                                                                                    |
| i Nota:                                                                                              |
| Una vez que los datos sean enviedos no se los podra editar, por favor, verifique que sean correctos. |

• Mis solicitudes: Aquí podrá observar el estado de todas sus constancias.

![](_page_11_Picture_9.jpeg)

![](_page_12_Picture_0.jpeg)

 CONSULTAS: Por este menú podrá realizar cualquier consulta sobre el sistema y también hacer reclamos sobre problemas técnicos que tenga durante la cursada. Por este medio NO se comunica con los docentes, solamente con el equipo de sistemas. Todas las consultas referidas al sistema deben hacerse por este medio, no deben hacerse por ningún otro medio ni tampoco de modo presencial.

Los submenús son:

 Generar una consulta: Aquí podrá redactar su consulta. Si es un problema que tuvo con el sistema, trate de ser lo más especifico que sea posible, describa el problema detalladamente como también si tuvo mensajes de error. En el espacio ASUNTO, debe colocar el titulo de la consulta o el motivo de la misma, en el espacio CONSULTA redacte su consulta o problema que tuvo.

| UNCAusVIRTUAL               |                                            | 🔮 Diaz, Bruno 🔍  |
|-----------------------------|--------------------------------------------|------------------|
| Diaz, Bruno<br>Preinscripte | General Consulta                           |                  |
| # Inicio                    | Aunto                                      |                  |
| 🎄 Datos Personales          | Ingresar aturko                            |                  |
| Documentación C             | Consulta                                   |                  |
| Preinscripciones            | Ingreae consulta                           |                  |
| E Cuotas                    |                                            |                  |
| ≓ Consultas <               | Envier                                     |                  |
| () Salir                    |                                            |                  |
|                             |                                            |                  |
|                             | Copyright © 2015 Departamento de Statemas. | Version 2016.1.1 |

 Ver mis consultas: Aquí podrá visualizar sus consultas pendientes por contestar, las que fueron contestadas y las solucionadas.

| UNCAusVIRTUAL                |                                            |   |           |                                    |                     | 👔 Diaz, Bruno 📽  |
|------------------------------|--------------------------------------------|---|-----------|------------------------------------|---------------------|------------------|
| Diaz, Bruno<br>Preinscripto: | Consultas generadas                        | - | 0<br>Hole | Buanas tanan e mahlama Saludas     | 2016-00-20-00-62-47 |                  |
| of Inicio                    | Pendientes                                 |   | Tional I  | numers caullo y la occanas vancoos | anatronan units, at |                  |
| Datos Personales             | Solucionadas                               |   |           |                                    |                     |                  |
| Documentación 🤇              |                                            |   |           |                                    |                     |                  |
| Preinscripciones             |                                            |   |           |                                    |                     |                  |
|                              |                                            |   |           |                                    |                     |                  |
| ≓ Consultas <                |                                            |   |           |                                    |                     |                  |
|                              |                                            |   |           |                                    |                     |                  |
|                              | Copyright © 2016 Departamento de Sistemas. |   |           |                                    |                     | Version 2016.1.1 |
|                              |                                            |   |           |                                    |                     |                  |
|                              |                                            |   |           |                                    |                     |                  |

![](_page_12_Picture_10.jpeg)

![](_page_13_Picture_0.jpeg)

Cuotas: En este menú encontrara las cuotas que se fueron generando cada mes. Para abonar las mismas debe hacer clic y la opción de mercadopago le brindará los diferentes medios de pagos disponibles. Si usted cursa una carrera arancelada, debe tener en cuenta que el sistema tolera sólo una cuota impaga, al adeudar 2, la plataforma será deshabilitada hasta que abone dichas cuotas.

| UNCAusVIRTUAL    |                                    |                                  |                                          |                                           |                              |        |
|------------------|------------------------------------|----------------------------------|------------------------------------------|-------------------------------------------|------------------------------|--------|
| Diaz, Bruno      |                                    | Cuotas disponibles               |                                          |                                           |                              |        |
| # Inicio         |                                    |                                  |                                          |                                           |                              |        |
| Datos Personales |                                    | Mes                              | Carrera                                  | Estado                                    | Monto                        | Accion |
| Documentación <  |                                    | Sebrembre                        | ABOBACIA                                 | Common P                                  | 800                          | Pagar  |
| Preinscripciones |                                    | Una vez realizado el pago quedar | rá pendiente de aprobación por el persor | nal administrativo. El pago no debe ser i | informado por parte del alun | nno.   |
|                  |                                    |                                  |                                          |                                           |                              |        |
| Consultas <      |                                    |                                  |                                          |                                           |                              |        |
|                  |                                    |                                  |                                          |                                           |                              |        |
|                  |                                    |                                  |                                          |                                           |                              |        |
|                  |                                    |                                  |                                          |                                           |                              |        |
|                  |                                    |                                  |                                          |                                           |                              |        |
|                  |                                    |                                  |                                          |                                           |                              |        |
|                  |                                    |                                  |                                          |                                           |                              |        |
|                  |                                    |                                  |                                          |                                           |                              |        |
|                  |                                    |                                  |                                          |                                           |                              |        |
|                  |                                    |                                  |                                          |                                           |                              |        |
|                  |                                    |                                  |                                          |                                           |                              |        |
|                  |                                    |                                  |                                          |                                           |                              |        |
|                  |                                    |                                  |                                          |                                           |                              |        |
|                  |                                    |                                  |                                          |                                           |                              |        |
|                  |                                    |                                  |                                          |                                           |                              |        |
|                  |                                    |                                  |                                          |                                           |                              |        |
|                  |                                    |                                  |                                          |                                           |                              |        |
|                  |                                    |                                  |                                          |                                           |                              |        |
|                  |                                    |                                  |                                          |                                           |                              |        |
|                  |                                    |                                  |                                          |                                           |                              |        |
|                  | Copyright © 2016 Departamento de S | Sistemas.                        |                                          |                                           |                              |        |

• Reglamento de equivalencias:

### Requisitos Generales

Para obtener el reconocimiento por equivalencias de asignaturas se requerirá:

- Que dichas asignaturas hayan sido aprobadas en universidades estatales o privadas, nacionales o extranjeras, reconocidas oficialmente.
- Que se cumplan los requisitos establecidos en la presente Reglamentación (Resolución N° 049/12 C.S.)
- Se debe solicitar mediante los procedimientos reglamentarios establecidos para tal fin y dentro de los plazos fijados.

### > Condiciones de los reconocimientos por equivalencia

El reconocimiento de las asignaturas por equivalencias estará sujeto a las siguientes condiciones:

- Las asignaturas que se soliciten deben ser equivalentes en extensión y enfoque como en intensidad.
- Se reconocen hasta un máximo del cincuenta por ciento (50%) de las asignaturas que integran el plan de estudio de la carrera a cursar en la Universidad Nacional del Chaco Austral.
- El análisis para otorgar el reconocimiento por equivalencia solicitado deberá ser integral, pudiéndose presentar los siguientes casos:

![](_page_13_Picture_16.jpeg)

![](_page_14_Picture_0.jpeg)

- 1. Dar por aprobada la asignatura.
- Rendir una prueba de Complemento cuando los contenidos faltantes no superen el veinticinco por ciento (25%) del Programa vigente de las asignaturas destino. El examen es establecido según Prueba de complemento que detalla la Res. N°049/12 C.S.
- 3. No otorgar el reconocimiento por equivalencia solicitado.
- No se otorgara el reconocimiento por equivalencia si la asignatura de origen fue aprobada por equivalencia.
- No se otorgara reconocimiento por equivalencia si la asignatura de origen y de destino son Cursos Optativos o Asignaturas Electivas.
- > Documentación para solicitar el reconocimiento por equivalencias

Toda solicitud deberá contener los fundamentos que lo motivan y estar acompañada de la siguiente documentación:

- Certificado analítico de estudios en el que conste la totalidad de asignaturas rendidas, calificación obtenida y fecha correspondiente a cada calificación, expedido por autoridad competente.
- Plan de estudio de la carrera de origen, en la que deberá constar la Carga Horaria de las Asignaturas.
- Programa Analítico de las asignaturas aprobadas, con certificación de las autoridades competentes.
- Escala de la Calificación correspondiente.

### > Procedimiento

Los interesados deberán:

- Completar la Nota de Solicitud de Reconocimiento de Asignaturas por Equivalencias, a través del Sistema elaborado por tal fin, y presentar por Mesa de Entrada de la Universidad, durante los meses de Febrero y Marzo y de Septiembre y Octubre, dirigida a la Secretaria Académica.
- Para solicitar el reconocimiento por equivalencia de una asignatura, el alumno deberá estar inscripto en la Carrera, ser alumno regular, ingresante o reinscripto y cumplir con el Plan de Correlatividades que establece el Plan de Estudio de la Carrera.
- La solicitud será remitida al Docente Responsable de Asignatura, quien dispondrá como máximo un plazo de quince (15) días hábiles para analizar la solicitud y emitir un dictamen.
- El docente podrá solicitar a la Secretaria Académica la documentación que a su criterio sea necesaria y que a su juicio considere de interés para elaborar el Dictamen correspondiente.
- Examinados los antecedentes y el Dictamen del Docente, el Secretario Académico emitirá la Resolución correspondiente, estableciendo según el caso:

![](_page_14_Picture_21.jpeg)

![](_page_15_Picture_0.jpeg)

- 1. Otorgar el Reconocimiento por Equivalencia de la Asignatura
- Otorgar el Reconocimiento por Equivalencia de la Asignatura, previa aprobación de una Prueba de Complemento.
- 3. No otorgar el reconocimiento por equivalencia de la asignatura
- La calificación será la obtenida en la asignatura de origen, adaptada a la Escala de Calificación vigente en la Institución. Si hay más de una asignatura de origen, se promediaran las calificaciones, y redondeará el entero próximo.

En la siguiente página comenzaremos a explicar el funcionamiento y la forma de uso del **SIU GUARANI**, el cual es una parte fundamental en el cursado.

![](_page_15_Picture_12.jpeg)

![](_page_16_Picture_0.jpeg)

### SIU GUARANI

Al tener su documentación aprobada, y estar inscripto en el sistema podrá acceder al SIU GUARANI, un sitio fundamental que usara para inscribirse a materias como también a exámenes finales. Para acceder al mismo, debe hacer clic en la opción SIU GUARANI en su plataforma SGA, donde le pedirá sus credenciales de ingreso para poder continuar.

Aquí se explicaran las funciones del sitio:

### • Inscripción a materias:

Al ingresar al SIU GUARANI, se debe hacer clic en Inscripción a materias (1), podrá acceder a un listado de las materias que tienen su inscripción abierta (2). Verifique su plan de estudio para saber que materias debe inscribirse en el cuatrimestre actual:

| loscrioción a Materias Inscrincia                                                    | in a Fyámanas Danartas e Trámitas e                                                                                                    |                                                                                   |      |     |    |      |    |         |
|--------------------------------------------------------------------------------------|----------------------------------------------------------------------------------------------------|-----------------------------------------------------------------------------------|------|-----|----|------|----|---------|
|                                                                                      | n a Examenda - Neportes - Hamiles -                                                                                                    |                                                                                   |      |     |    |      |    |         |
| Inscripción a materi                                                                 | as                                                                                                    | Inscrip                                                                           | cio  | one | s  |      |    |         |
| Buscar actividad                                                                     |                                                                                                    | Cuatrin                                                                           | nes  | tre |    |      |    | *       |
| Ver Todas Sólo inscriptas<br>Derecho Civil I Parte General<br>Derecho Constitucional | Seleccioná una matería del listado para ver aquí las comisiones y<br>subcomisiones a las que te podés inscribir<br>Inscripciones activas | Hay materias que no aparecen<br>en la grilla porque no tienen<br>horario asignado |      |     |    |      |    | en<br>n |
| Economia Politica                                                                    |                                                                                                    | Enero - Abril                                                                     |      |     |    |      |    |         |
|                                                                                      |                                                                                                    |                                                                                   | lu   | ma  | mi | ju - | vī | si      |
|                                                                                      |                                                                                                    | NaN - NaN                                                                         |      |     |    |      |    |         |
|                                                                                      |                                                                                                    | NaN-NaN                                                                           |      |     |    |      |    |         |
|                                                                                      |                                                                                                    | NaN - NaN                                                                         |      |     |    |      |    |         |
|                                                                                      |                                                                                                    | Mayo - A                                                                          | go   | sto |    |      |    |         |
|                                                                                      |                                                                                                    |                                                                                   | lu l | ma  | mi | 14   | vi | sá      |
|                                                                                      |                                                                                                    | NaN-NaN                                                                           |      |     |    |      |    |         |
|                                                                                      |                                                                                                    |                                                                                   |      |     |    |      |    |         |

Al hacer clic en una de las materias, aparecerá un botón "**Inscribirse**", dando clic quedara registrado en la materia, se confirmara ya que el sistema le dará un comprobante de la inscripción (3) como también aparecerá un icono al lado del nombre de la materia (4).

| Inscripción a Materias Inscripci                                             | in a Exámenes Reportes - Trámites -      |             |                   |                                |                         |                        |      |         |
|------------------------------------------------------------------------------|------------------------------------------|-------------|-------------------|--------------------------------|-------------------------|------------------------|------|---------|
| nscripción a materi                                                          | as                                       |             | Inscrip           | ocio                           | nes                     |                        |      |         |
| Buscar actividad 🗙                                                           | Derecho Constitucional (57-01-1-05)      |             | Cuatrin           | mestr                          | в                       |                        |      | *       |
| r Todas Sólo inscriptas Porecho Civil 1 Parte General Derecho Constitucional | Virtual<br>Periodo: Segundo Cuatrimestre |             | Hay ma<br>en la j | iterias<br>grilla p<br>horaric | que n<br>orque<br>asigr | no ap<br>no ti<br>nado | arec | en<br>n |
| Economia Politica                                                            | Docentes:                                |             | Enero -           | Abril                          |                         |                        |      |         |
|                                                                              |                                          |             |                   | lu m                           | a mi                    | jų.                    | vi   | si      |
|                                                                              | Mostrar comprobante • (3)                |             | NaN - NaN         |                                |                         |                        |      |         |
|                                                                              | x-7                                      | Dar de baja | NaN - NaN         |                                |                         |                        |      |         |
|                                                                              |                                          |             | hs<br>Mayo - J    | Agosi                          | to                      |                        |      |         |
|                                                                              |                                          |             |                   | lu m                           | a mi                    | ju                     | vi   | si      |
|                                                                              |                                          |             | NaN - NaN         |                                |                         |                        |      |         |
|                                                                              |                                          |             | NaN - NaN         |                                |                         |                        |      |         |
|                                                                              |                                          |             | NaN - NaN         |                                |                         |                        |      |         |
|                                                                              |                                          |             | hs<br>Materia:    | s:                             |                         |                        |      |         |
|                                                                              |                                          |             |                   |                                |                         |                        |      |         |

![](_page_16_Picture_11.jpeg)

![](_page_16_Picture_12.jpeg)

![](_page_17_Picture_0.jpeg)

### Inscripción a exámenes:

Por este menú se podrá inscribir a los exámenes finales de una determinada materia (**debe tener la materia regular para poder inscribirse**), el proceso es similar al de inscribirse a una materia, esta debe realizarse al menos 72hs antes del día del final. Cuando se inscriba correctamente el sistema le habilitara un comprobante de su inscripción. El cuestionario con el final, aparecerá en **un nuevo curso** especialmente creado para la realización de los finales.

|                                                                               |             |                                                |                                                     | Prop           | ues | ta: A          | BOO                     | GACIA                    |                      |                     |      |         |
|-------------------------------------------------------------------------------|-------------|------------------------------------------------|-----------------------------------------------------|----------------|-----|----------------|-------------------------|--------------------------|----------------------|---------------------|------|---------|
| Inscripción a Materias                                                        | Inscripciór | n a Exámenes                                   | Reportes *                                          | Trámites 🕶     |     |                |                         |                          |                      |                     |      |         |
| nscripción a e                                                                | xáme        | nes                                            |                                                     |                |     | Inscri         | ipci                    | ion                      | es                   |                     |      |         |
| luscar actividad                                                              | ×           | Derecho                                        | Civil   Par                                         | te General     |     | Cuatri         | mest                    | tre                      |                      |                     |      | $\sim$  |
| r Todas Sólo Inscriptas<br>Derecho Civil I Parte Ge<br>Derecho Constitucional | neral 议     | 7/11/2016 15<br>Turno: Novie<br>Mesa: Exame    | 5:00<br>embre 2016<br>en Final                      |                |     | Hay m<br>en la | ateri<br>grilla<br>hora | as qu<br>a por<br>ario a | ie ni<br>que<br>sign | o ap<br>no t<br>ado | areo | en<br>n |
| Economía Política<br>Derecho Civil II Obligaci                                | ones        | Llamado: Lla<br>Tipo de insor<br>Ubicación: Se | amado del Turno<br>ripción: Regular<br>iede Virtual | Noviembre 2016 |     | Enero -        | Ab                      | ril                      |                      |                     |      | 121     |
| Derecho Político                                                              |             | Cátedra: Dere                                  | echo Civil Parte                                    | General        |     | NaN - NaN      | 14                      | ma                       | mi                   | Ju                  | VI   | 58      |
| Derecho Administrativo                                                        |             | Docentes:                                      |                                                     |                |     | NeN - NeN      |                         |                          |                      |                     |      |         |

### <u>Reportes</u>:

En este menú encontrara dos opciones que le será de mucha ayuda, la primera es historia académica (5) y la segunda, Mis inscripciones (6).

| SIU Guara                                                          | <b>DÍ</b><br>démica           |      |                                                     |                              |                     | ₩ 0 | T             |                            | Propu                       | iesta                | a: AB              | OGA         |
|--------------------------------------------------------------------|-------------------------------|------|-----------------------------------------------------|------------------------------|---------------------|-----|---------------|----------------------------|-----------------------------|----------------------|--------------------|-------------|
| Inscripción a Materias                                             | Inscripción a Exáme           | enes | Reportes -                                          | Trámites                     | •                   |     |               |                            |                             |                      |                    |             |
| Bienvenido                                                         |                               |      | Encuestas P<br>(5)Historia acad<br>(6)Mis inscripci | 'endientes<br>lémica<br>ones |                     |     |               |                            |                             |                      |                    |             |
| Periodos lectivos                                                  |                               | Ent  | Oferta de co                                        | misiones                     |                     |     | Inscr         | ipci                       | one                         | S                    |                    |             |
| Primer cuatrimestre                                                |                               |      | Inasistencias                                       | •                            | ntes para completar |     | Cuat          | rimes                      | stre                        |                      |                    | ,           |
| Fecha de inicio: 0     Fecha de finalizad                          | 2/01/2016<br>:ión: 05/10/2016 |      |                                                     |                              |                     |     | Hay r<br>en l | nateri<br>a grilla<br>hora | as que<br>a porq<br>irio as | e no<br>µe n<br>igna | apar<br>tier<br>do | ecen<br>Ien |
| Tipo: Cuatrimestre                                                 |                               |      |                                                     |                              |                     |     | Enero         | - Abi                      | ril                         |                      |                    |             |
| <ul> <li>Fecha de inicio: 1</li> </ul>                             | 5/08/2016                     |      |                                                     |                              |                     |     |               | lu.                        | ma                          | mi                   | ju v               | sá          |
| <ul> <li>Fecha de finalizad</li> </ul>                             | ión: 25/11/2016               |      |                                                     |                              |                     |     | NaN - Nat     | 4                          |                             |                      |                    |             |
|                                                                    |                               |      |                                                     |                              |                     |     | NaN - Nal     | 4                          |                             |                      |                    |             |
| Segundo Cuatrimestre     Tipo: Cuatrimestre     Eacha de inicio: 1 | E/08/2016                     |      |                                                     |                              |                     |     | hs<br>Mayo    | - Ago                      | osto                        |                      |                    |             |
| <ul> <li>Fecha de finalizad</li> </ul>                             | ión: 25/11/2016               |      |                                                     |                              |                     |     |               | lu.                        | ma                          | ni                   | ju v               | sá          |
|                                                                    |                               |      |                                                     |                              |                     |     | NaN - Nal     | 4                          |                             |                      |                    |             |
| Turnos de examen                                                   |                               |      |                                                     |                              |                     |     | NaN - Nat     | 4                          |                             |                      |                    |             |
|                                                                    |                               |      |                                                     |                              |                     |     | hs<br>Materi  | as:                        |                             |                      |                    |             |

 <u>Historia Académica</u>: En esta opción encontrara el estado de todas las materias que cursó o está cursando, además que podrá ver sus notas de regularidad y de exámenes finales. Puede usar los filtros (7) para ver solamente las materias con un determinado estado. Al hacer clic en algunos de los botones (8) que se encuentran en la esquina superior derecha, podrá generar una copia de estas notas.

![](_page_17_Picture_13.jpeg)

![](_page_18_Picture_0.jpeg)

| SIU Guaraní<br>Esterna de Gestión Académica                                                     |                                                                                                    | ANIBAL SERGIO ZIMERMAN + Propuesta: ABOGACIA |
|-------------------------------------------------------------------------------------------------|----------------------------------------------------------------------------------------------------|----------------------------------------------|
| nscripción a Materias Inscr                                                                     | ipción a Exámenes Reportes Trámites -                                                                          |                                              |
| Filtre por: (7)                                                                                 | Historia académica                                                                                             | (8)                                          |
| Todos / Ninguno                                                                                 | Ver por Año Materia Filtrar actividades                                                                        |                                              |
| Cursadas                                                                                        | Introducción al Derecho (57-01-1-01)                                                                           |                                              |
| <ul> <li>Promocionada</li> <li>Aprobada</li> <li>Desaprobada</li> <li>Ausente (Libre</li> </ul> | En curso - Inicio de dictado: 01/01/2016 - Detalle<br>Regularidad - 6 (aprobado) Aprobado 14/07/2016 - Detalle | le                                           |
| En curso                                                                                        | Filosofía del Derecho (57-01-1-02)                                                                             |                                              |
| Aprobado                                                                                        | En curso - Inicio de dictado: 01/01/2016 - Detalle<br>Regularidad - 6 (aprobado) Aprobado 15/07/2016 - Detalle | le .                                         |
| Equivalencias                                                                                   | Economía Politica (57-01-1-06)                                                                                 |                                              |
| <ul> <li>✓ Aprobada</li> <li>✓ Reprobada</li> <li>✓ Aprobaciones por</li> </ul>                 | En curso - Inicio de dictado: 01/08/2016 - Detalle                                                             |                                              |
| resolución                                                                                      | Derecho Romano (57-01-1-03)                                                                                    |                                              |
|                                                                                                 | En curso - Inicio de dictado: 01/01/2016 - Detalle                                                             |                                              |
|                                                                                                 | Regularidad - 9 (Excelente) Aprobado 05/08/2016 - Detallo                                                      | lle                                          |
|                                                                                                 | Derecho Constitucional (57-01-1-05)                                                                            |                                              |
|                                                                                                 | En curso - Inicio de dictado: 01/01/2016 - Detalle                                                             |                                              |

 Mis inscripciones: Aquí se mostraran la historia de todas las materias a las cuales se inscribió así como también el historial de inscripciones a exámenes finales.

| Cursadas -           | Period  | los lectivos            | vigentes  |                                                      |                                     |             |                |                                          |                 |          |              |
|----------------------|---------|-------------------------|-----------|------------------------------------------------------|-------------------------------------|-------------|----------------|------------------------------------------|-----------------|----------|--------------|
| Inscripcio           | nes his | stóricas                |           |                                                      |                                     |             |                |                                          |                 |          |              |
| Fecha<br>inscripción | Año     | Período<br>lectivo      | Propuesta | Actividad                                            | Comisión                            | Subcomisión | Turno          | Cátedra                                  | Ubicación       | Estado   | Comprobantes |
| 26/08/2016<br>18:31  | 2016    | Segundo<br>Cuatrimestre | ABOGACIA  | Economía<br>Política (57-<br>01-1-06)                | Economia<br>Politica -<br>2016      | No tiene    | Sin<br>definir | Economía<br>politica -<br>Abogacia       | Sede<br>Virtual | Aceptada | Generar      |
| 26/08/2016<br>18:30  | 2016    | Segundo<br>Cuatrimestre | ABOGACIA  | Derecho<br>Constitucional<br>(57-01-1-05)            | Derecho<br>Constitucional<br>- 2016 | No tiene    | Sin<br>definir | Derecho<br>constitucional<br>- Abogacia  | Sede<br>Virtual | Aceptada | Generar      |
| 26/08/2016<br>18:30  | 2016    | Segundo<br>Cuatrimestre | ABOGACIA  | Derecho Civil<br>I Parte<br>General (57-<br>01-1-04) | Derecho Civil<br>I - 2016           | No tiene    | Sin<br>definir | Derecho Civil<br>I - Abogacia            | Sede<br>Virtual | Aceptada | Generar      |
| 11/04/2016<br>23:59  | 2016    | Primer<br>cuatrimestre  | ABOGACIA  | Derecho<br>Romano (57-<br>01-1-03)                   | A                                   | No tiene    | Mañana         | Derecho<br>Romano -<br>Abogacia          | Sede<br>Virtual | Aceptada | Generar      |
| 11/04/2016<br>23:55  | 2016    | Primer<br>cuatrimestre  | ABOGACIA  | Filosofía del<br>Derecho (57-<br>01-1-02)            | A                                   | No tiene    | Sin<br>definir | Filosofia del<br>derecho -<br>Abogacia   | Sede<br>Virtual | Aceptada | Generar      |
| 11/04/2016<br>23:53  | 2016    | Primer<br>cuatrimestre  | ABOGACIA  | Introducción<br>al Derecho<br>(57-01-1-01)           | A                                   | No tiene    | Sin<br>definir | Introducción<br>al derecho -<br>Abogacia | Sede<br>Virtual | Aceptada | Generar      |

<u>Tramites</u>:

Este menú no lo utilizara, ya que las **constancias** deben ser pedidas por el menú **DOCUMENTACION** del SGA.

En la siguiente página se explicara el uso del AULA VIRTUAL, la plataforma por donde podrá acceder a los materiales, videos y actividades.

![](_page_18_Picture_11.jpeg)

![](_page_18_Picture_12.jpeg)

![](_page_19_Picture_0.jpeg)

### AULA VIRTUAL

### **CURSOS**

Una vez que se haya inscripto en las materias por el SIU GUARANI, podrá comenzar su cursado, para esto nos dirigimos nuevamente al SGA, y hacemos clic en la opción AULA VIRTUAL. De igual manera que en el SIU GUARANI, nos pedirá nuestras credenciales de ingreso. Lo primero que veremos será esta pantalla:

|                                                                                      |                                 | PRUEBA *                  |
|--------------------------------------------------------------------------------------|---------------------------------|---------------------------|
| !BIENVENIDOS!                                                                        |                                 | THURSDAY 19 FEBRUARY 2015 |
| ADMINISTRACIÓN                                                                       | Mis cursos                      |                           |
| ,                                                                                    | matemática i                    |                           |
|                                                                                      | 🗁 AMBIENTACIÓN AL AULA VIRTUAL  |                           |
|                                                                                      | 🗑 CURSO DE EJEMPLO PARA ALUMNOS |                           |
|                                                                                      | Todos los cursos                |                           |
| © 2015 UNCAus Virtual<br>Usted se ha identificado como <b>PRUEBA PRUEBA (Salir</b> ) |                                 | O f                       |

Debajo de "Mis cursos" aparecerán todas las materias en las cuales nos hemos inscriptos por el SIU GUARANI, al hacer clic en alguno de los cursos llegaremos a esta ventana:

|                                                                                 |                                                                                                    | PRUEBA -                                                                                   |
|---------------------------------------------------------------------------------|----------------------------------------------------------------------------------------------------|--------------------------------------------------------------------------------------------|
| MATEMÁTICA I                                                                    |                                                                                                    | 😁 Mis cursos                                                                               |
| MENÚ PRINCIPAL<br>Movedades<br>Programa Matemática I<br>Cronograma Matemática I |                                                                                                    | Editar perlil     Editar perlil     Editar perlil     Mis archivos privados     Calendario |
| ADMINISTRACIÓN  Administración del curso  Calificaciones                        | <ul> <li>Programa Matemática I</li> <li>Cronograma Matemática I</li> </ul>                                                                                                    | tesi Email                                                                                 |
| Ajustes de mi perfil                                                            | SEMANA 1                                                                                                    | U                                                                                          |
|                                                                                 | CLASE SEMANAL<br>Matematica I Schunk Clase 1<br>Operacionescon matrices                                                                                                    | <<br><                                                                                     |
|                                                                                 | • Statistication context by 1 dial atoms are large<br>• Market and the statistication of the statistication of |                                                                                            |
|                                                                                 |                                                                                                    |                                                                                            |

Esta es la ventana principal de un curso, donde encontraremos todos los recursos y actividades que se darán en el cursado de la materia.

![](_page_19_Picture_10.jpeg)

![](_page_19_Picture_11.jpeg)

![](_page_20_Picture_0.jpeg)

Cada curso está dividido por semanas de la siguiente forma:

| SEMANA 1              | U        |
|-----------------------|----------|
|                       | <b>2</b> |
| E LECTURA OBLIGATORIA | v        |
| ACTIVIDADES           | ~        |
| 💼 Chat - Unidad 1     |          |
| Foro - Unidad 1       |          |
| SEMANA 2              | U        |
|                       |          |
| I LECTURA OBLIGATORIA | *        |
| ACTIVIDADES           | ¥.       |
| 🕒 Chat - Unidad 2     |          |
| Foro - Unidad 2       |          |
| SEMANA 3              | U        |
| CLASE SEMANAL         | <u></u>  |
| ECTURA OBLIGATORIA    |          |
| ACTIVIDADES           | ¥        |
| 🕒 Chat - Unidad 3     |          |
| Koro - Unidad 3       |          |

Las semanas normalmente cuentan con los siguientes recursos:

|                                                                                                    | 11 beer  |
|----------------------------------------------------------------------------------------------------|----------|
|                                                                                                    |          |
| Matematica I Schunk Clase 1                                                                                                    |          |
| Operaciones con matrices                                                                                                    |          |
| 2. Seminantica da materican Devina dia materica A y E del restores orderes for<br>Barca differenzia e la vastra por se eletteres de seminar la grimaria la<br>operación de la segurito. A 15 n A el 1                                                                                                    | 15       |
| <ul> <li>Moltgolauxine de ou ou<br/>order y la ma mateir de<br/>definitives, la recente de<br/>Mateira de la constructional<br/>Mateira de la constructional<br/>Mateira de la co</li></ul>                                                                                                    |          |
| (determined to exactly $a = \frac{1}{2} \left( \frac{1}{2} \sum_{i=1}^{n} \frac{1}{i_{i}} \sum_{j=1}^{n} \frac{1}{i_{i}} \right) = \left( \frac{1}{2} \sum_{i=1}^{n} \frac{1}{i_{i}} \sum_{j=1}^{n} \frac{1}{i_{i}} \sum_{j=1}^{n} $ |          |
|                                                                                                    |          |
| January and Alexandree                                                                                                    |          |
| 2                                                                                                    |          |
| LECTURA OBLIGATORIA                                                                                                    | <b>~</b> |
| Unidad 1 - Semana 1                                                                                                    |          |
| ACTIVIDADES                                                                                                    | ~        |
| Chat - Unidad 1                                                                                                    |          |
| Foro - Unidad 1                                                                                                    |          |

![](_page_20_Picture_8.jpeg)

Las secciones del curso son:

- Clase semanal: Esta sección contiene un video (o varios si es necesario) donde el profesor explicara los contenidos a cubrir en la semana.
- Lectura obligatoria: Aquí se encontraran los archivos en formato PDF dispuestos por la cátedra que cubren los temas semanales. Al final de dichos PDF aparecerá listada la bibliografía, tanto obligatoria, como complementaria del curso.
- Actividades: en esta sección se encuentran las actividades dispuestas por el profesor, como ser trabajos prácticos y también el foro de la clase donde se podrá comunicar con el docente y hacer consultas.

### **TAREAS Y ARCHIVOS**

### Tareas

Este tipo de actividad permite evaluar el aprendizaje de los alumnos mediante la creación de una tarea a realizar que luego el profesor revisará, valorará y calificará.

![](_page_21_Picture_8.jpeg)

En esta opción se pueden presentar cualquier contenido digital, como documentos de texto, hojas de cálculo, imágenes, etc. Dependiendo de lo dispuesto por el profesor.

### Subir un archivo

Para completar una tarea debemos "**agregar una entrega**", para eso realizamos un clic en la tarea y luego en "**Agregar entrega**".

|                                                                      |                                                                      |                                       | PRUEBA * |
|----------------------------------------------------------------------|----------------------------------------------------------------------|---------------------------------------|----------|
| CURSO DE EJEMPLO PARA A                                              | LUMNOS                                                               |                                       |          |
| ADMINISTRACIÓN     Administración del curso     Ajustes de mi perfil | Archivos<br>Subir un archivo en formato pdf.<br>ESTADO DE LA ENTREGA |                                       |          |
|                                                                      | Estado de la entrega                                                 | No entregado                          |          |
|                                                                      | Estado de la calificación                                            | Sin calificar                         |          |
|                                                                      | Fecha de entrega                                                     | Saturday, 18 de july de 2015, 00:00   |          |
|                                                                      | Tiempo restante                                                      | 148 días 9 horas                      |          |
|                                                                      | Última modificación                                                  | Friday, 13 de February de 2015, 11:24 |          |
|                                                                      | Comentarios de la entrega                                            | Comentarios (0)                       |          |

![](_page_21_Picture_17.jpeg)

![](_page_22_Picture_0.jpeg)

#### Entonces veremos la siguiente ventana, donde solo debe arrastrar el archivo:

| Tarea<br>Subir un archivo en formato pdf.<br>Archivos enviados | Tamaño máximo para nuevos archivos: 1MB, número máximo | ) de archivos | s adjur | ntos: 1    |
|----------------------------------------------------------------|--------------------------------------------------------|---------------|---------|------------|
|                                                                | Archivos                                               | 88            |         | 1          |
|                                                                |                                                        |               |         |            |
|                                                                | Puede arrastrar y soltar archivos aquí para añadirlos  |               |         | 1<br>1<br> |
|                                                                | Guardar cambios Cancelar                               |               |         |            |
|                                                                |                                                        |               |         |            |

Una vez que el archivo finalizo su carga, daremos clic en el botón "Guardar cambios" para realizar el envió de la tarea. Tener en cuenta que una tarea solo se aceptara si es enviada por esta opción, subir el archivo en otra parte de la plataforma no se cuenta como un trabajo entregado.

#### FOROS

Participar en los foros semanales es esencial, no solo por los requerimientos de los cursos, sino también para establecer una comunicación entre alumno y profesor. Los foros semanales se encuentran la sección de **ACTIVIDADES**:

![](_page_22_Picture_6.jpeg)

Para crear un tema nuevo simplemente hacemos clic en el siguiente botón:

| Foro pruebas                      |  |  |
|-----------------------------------|--|--|
| Añadir un nuevo tema de discusión |  |  |
| (Aún no hay temas en este foro)   |  |  |

#### Entonces nos aparecerá la siguiente ventana

![](_page_22_Picture_11.jpeg)

![](_page_23_Picture_0.jpeg)

#### Aquí ingresaremos el asunto y el mensaje:

| Foro pruebas            |                                                       |                                    |
|-------------------------|-------------------------------------------------------|------------------------------------|
| Su nuevo tema           |                                                       |                                    |
| Asunto*                 | Consulta                                              |                                    |
| Mensaje*                |                                                       |                                    |
|                         | I                                                     |                                    |
|                         |                                                       |                                    |
|                         |                                                       |                                    |
|                         |                                                       |                                    |
|                         |                                                       |                                    |
| Discussion subscription | Send me notifications of new posts in this discussion |                                    |
| Archivo adjunto 📳       |                                                       | Tamaño máximo para nuevos archivos |

Luego hacemos clic en "Enviar al foro" para que nuestro tema aparezca en el foro.

| Enviar al foro | Cancelar |
|----------------|----------|
|                |          |

### Responder un tema existente

Para responder a un tema que ya existe en el foro, hacemos clic en dicho tema:

| oro pruel       | bas               |          |                |
|-----------------|-------------------|----------|----------------|
| Añadir un nuevo | tema de discusión |          |                |
|                 |                   |          |                |
| Tema            | Comenzado por     | Réplicas | Último mensaje |

Y luego en la opción "responder", donde escribiremos nuestra respuesta:

|   | Colino           | responder                       | en un tema y      | (creauo:         |     |   |                 |              |   |  |                 |     | Responder   |
|---|------------------|---------------------------------|-------------------|------------------|-----|---|-----------------|--------------|---|--|-----------------|-----|-------------|
|   | Const<br>de Pédr | <b>ilta</b><br>ro Morinigo - Fi | riday, 13 de Febr | ary de 2015, 10: | :05 |   |                 |              |   |  |                 |     |             |
|   |                  |                                 |                   |                  |     | N | lostrar respues | tas anidadas | ~ |  | Mover este tema | a 🗸 | Mover       |
| C | ONSULTA          |                                 |                   |                  |     |   |                 |              |   |  |                 |     | The Company |
|   |                  |                                 |                   |                  |     |   |                 |              |   |  |                 |     |             |

![](_page_23_Picture_12.jpeg)

![](_page_24_Picture_0.jpeg)

### **CUESTIONARIOS**

Los cuestionarios son simplemente colecciones de preguntas de distintos tipos como opción múltiple, verdadero/falso, coincidencia, desarrollo, respuesta corta y respuesta numérica. Usted responde a cada una de las preguntas que se le presentan y al final obtiene una calificación, usualmente numérica. La calificación se obtiene automáticamente cuando terminar de responder y presiona el botón "enviar todo y terminar". Los cuestionarios tienen un tiempo determinado para ser enviados, al finalizar el tiempo las respuestas guardadas se envían automáticamente.

Los cuestionarios pueden aparecer como:

- Exámenes del curso.
- Coloquios para tareas o al final de un tema.
- Exámenes de práctica con preguntas de exámenes anteriores.
- Para ofrecer información inmediata sobre el rendimiento.
- Para auto-evaluación.
- Exámenes finales

#### Como responder un cuestionario

Para responder el cuestionario simplemente hacemos clic en dicho cuestionario:

![](_page_24_Picture_13.jpeg)

En la nueva ventana que se abra veremos:

| Cuestionario prueb | a                                             |  |
|--------------------|-----------------------------------------------|--|
| Probando           |                                               |  |
|                    | Método de calificación: Calificación más alta |  |
|                    | Intente resolver el cuestionario ahora        |  |

Haciendo clic en "Intente resolver el cuestionario ahora" accederemos al mismo:

| PREGUNTA 1        | ¿Que tipo de pregunta es esta? |
|-------------------|--------------------------------|
| Sin responder aún | Seleccione una:                |
| Puntúa como 1,00  | a. Verdadero o Falso           |
| Marcar            | b. Ensayo                      |
| pregunta          | c. Opción Múltiple             |
| Siguiente         |                                |

![](_page_24_Picture_20.jpeg)

![](_page_25_Picture_0.jpeg)

Para pasar a la siguiente pregunta se debe responder y presionar siguiente, o bien utilizar el panel lateral de navegación:

| NA | VEG  | ACIÓN P | OR EL |  |
|----|------|---------|-------|--|
| CU | ESTI | ONARIO  |       |  |
|    |      |         |       |  |
| 1  | 2    |         |       |  |

### Al responder todas las preguntas veremos:

| Cuestionario pr | ueba                   |  |
|-----------------|------------------------|--|
| Pregunta        | Estatus                |  |
| 1               | Respuesta guardada     |  |
| 2               | Respuesta guardada     |  |
|                 | Volver al intento      |  |
|                 | Enviar todo y terminar |  |

Si desea volver a intentar responder el cuestionario hacemos clic en "volver al intento", pero debe tener en cuenta el tiempo disponible, ya que al volver al intento, el tiempo no se reinicia. Si no, enviamos las respuestas para obtener la calificación. Entonces veremos la calificación y las respuestas correctas a las preguntas y presionando "finalizar revisión" volvemos al curso.

| Comenza                | do el Thursday, 19 de February de 2015, 17:59 |  |  |  |  |  |
|------------------------|-----------------------------------------------|--|--|--|--|--|
| E                      | stado Finalizado                              |  |  |  |  |  |
| Finaliza               | o en Thursday, 19 de February de 2015, 18:01  |  |  |  |  |  |
| Tiempo empl            | eado 2 minutos 39 segundos                    |  |  |  |  |  |
| Pt                     | untos 2,00/2,00                               |  |  |  |  |  |
| Calific                | ación 10,00 de un máximo de 10,00 (100%)      |  |  |  |  |  |
| REGUNTA 1<br>orrecta   | ¿Que tipo de pregunta es esta?                |  |  |  |  |  |
| untúa 1,00 sobre<br>00 | Seleccione una:<br>a. Verdadero o Falso       |  |  |  |  |  |
| EU<br>Marcar           | 🔿 b. Ensayo                                   |  |  |  |  |  |
| regunta                | 🐵 c. Opción Múltiple 🧹                        |  |  |  |  |  |
|                        | Respuesta correcta                            |  |  |  |  |  |
|                        | La respuesta correcta es: Opción Múltiple     |  |  |  |  |  |
| 5                      |                                               |  |  |  |  |  |
|                        |                                               |  |  |  |  |  |
| マケー                    |                                               |  |  |  |  |  |
| V                      |                                               |  |  |  |  |  |

![](_page_25_Picture_10.jpeg)

### Aclaraciones sobre exámenes:

- Los exámenes están disponibles de las 00hs hasta las 23:59hs del día designado para el examen.
- Las asignaturas cuatrimestrales tienen 2 exámenes y 2 recuperatorio.
- Las asignaturas **anuales** tienen **4** exámenes y **4** recuperatorios.
- La facultad NO se hace cargo por problemas externos durante el día del examen tales como cortes de energía o falta de conexión a internet.
- Si durante el día del examen, la plataforma presenta un fallo, la facultad se reserva el ultimo criterio de cómo se procederá a la solución del problema.
- Debido a la modalidad virtual de los exámenes, no se expiden ni se aceptan certificados de ninguna índole, salvo excepción de caso de certificados de internación.

![](_page_26_Picture_12.jpeg)